## **GPComplete Installation Manual**

- 1. Insert the GPComplete CD.
- 2. If you have autorun enabled then it should start the GPComplete setup program automatically. Otherwise open the CD drive and double-click setup.exe.

|                            |    | Name +                                                                                                    | Size                    | Туре                   | Date Modified       |
|----------------------------|----|----------------------------------------------------------------------------------------------------|-------------------------|------------------------|---------------------|
| File and Folder Tasks      | *  | Contract de la contraction de la contraction de | (1997) (1997)<br>(1997) | File Folder            | 20/07/2006 4:00 PM  |
| ·····                      |    | 🗀 firebird                                                                                                    |                         | File Folder            | 20/07/2006 4:00 PM  |
| Make a new tolder          |    | 🛅 ikey                                                                                                    |                         | File Folder            | 20/07/2006 4:00 PM  |
| Publish this folder to the |    | Dire                                                                                                    |                         | File Folder            | 20/07/2006 4:00 PM  |
| Chara this felder          |    | 🔁 pki                                                                                                    |                         | File Folder            | 20/07/2006 4:00 PM  |
| Share this folder          |    | setup.dll                                                                                                    | 149 KB                  | Application Extension  | 17/05/2006 11:21 AM |
|                            |    | 🧿 autorun.inf                                                                                                    | 1 KB                    | Setup Information      | 7/07/2006 11:31 AM  |
| )ther Places               | \$ | data 1. cab                                                                                                    | 4,421 KB                | Cabinet File           | 6/07/2006 4:14 PM   |
| , and a manual second      |    | 🖽 data 1.hdr                                                                                                    | 125 KB                  | HDR File               | 6/07/2006 4:14 PM   |
| 🛅 Disk Images              |    | 🛃 data2.cab                                                                                                    | 169,369 KB              | Cabinet File           | 6/07/2006 4:14 PM   |
| My Documents               |    | SSetup.dll                                                                                                    | 540 KB                  | Application Extension  | 6/07/2006 4:13 PM   |
| Shared Documents           |    | Davout.bin                                                                                                    | 1 KB                    | BIN File               | 6/07/2006 4:14 PM   |
| My Computer                |    | (Elsetup.exe)                                                                                                    | 445 KB                  | Application            | 24/05/2006 12:10 PM |
| My Network Places          |    | 🥑 setap.ini                                                                                                    | 1 KB                    | Configuration Settings | 6/07/2006 4:13 PM   |
|                            |    | 🗐 setup.inx                                                                                                    | 244 KB                  | InstallShield Compil   | 21/07/2006 11:13 AM |
|                            |    | 🖾 setua isn                                                                                                    | 423 KB                  | ISN File               | 30/06/2006 2:11 PM  |

3. Click Next.

|                          | Welcome to the InstallShield Wizard for GPComplete<br>The InstallShield Wizard will install GPComplete on your computer. To be | antinue, click Next. |
|--------------------------|----------------------------------------------------------------------------------------------------|----------------------|
| n <b>hai</b> anleid in t | < Back                                                                                                    | Cancel               |

4. Please read the license agreement and if you accept the terms of the agreement click Next.

| PComplete - InstallShield License Agreement Please read the following lic | THE PRACTICE MANAGEMENT SOFTWARE COMPANY SOFTWARE LICENCE<br>ACREEMENT<br>I. The Agreement<br>This Software Licence Agreement (Agreement') sets the terms and conditions<br>between you and The Practice Management Software Company ("PMSC") in<br>regards to your use of the software you are currently installing on your computer,<br>and any undates uperades or maintenance relates related services materials and |
|---------------------------------------------------------------------------|----------------------------------------------------------------------------------------------------|
|                                                                           | <ul> <li>and any opeares, opgrades of maintenance receases, reacted of vices, matching, and documentation that PMSC may provide (Software).</li> <li>1.1 Acceptance of the Agreement<br/>By installing the Software, you confirm that you:         <ul> <li>(a) accept and agree to be bound by the Agreement;</li> </ul> </li> </ul>                                                                                    |
|                                                                           | (b) acknowledge that, to the maximum extent permitted by applicable law,<br>this Agreement sets forth your exclusive remedies as to any claims you<br>may bays related to the Software and                                                                                                    |
|                                                                           | I accept the terms of the license agreement     Definit     Definit     Definit     Definit                                                                                                    |
| nstenentella igid                                                         | < Back Next > Cancel                                                                                                    |

5. Type in the user name and company name and then click Next.

| PComplete - InstallShield                            | Wizard                                                                                          | 2      |
|------------------------------------------------------|-------------------------------------------------------------------------------------------------|--------|
| Customer Information<br>Please enter your informatio | n.                                                                                              |        |
|                                                      | Please enter your name and the name of the company for which you work. User Name: Company Name: |        |
| otenna della in d                                    | < Back Next >                                                                                   | Cancel |

6. Click the <u>Server and Client</u> button to install the server and client on this machine. (Only install the server on *one* machine in the network.)

Click the <u>Client</u> button to install only the client on a machine- you will need to have already installed the Server on *one* other machine in the network.

| GPComplete - InstallShield                     | Wizard                                                                                                    | ×               |
|------------------------------------------------|----------------------------------------------------------------------------------------------------|-----------------|
| Select Features<br>Select the feature you want | to install.                                                                                                    |                 |
|                                                | Please select the feature that you want to install.<br>Client<br>Install this if you want only the client software on this machine. One server<br>be installed in the network<br>Server and Client<br>A server and the client will be installed<br>Click on Server and Client to install the server and client<br>software on this machine.<br>Note: You should install the server on only ONE compute<br>if you want to install the software on additional workstati<br>you should install only the client by using the top button | nust<br>t<br>er |
| Installatield                                  | K Back Next> Car                                                                                                    | ncel            |

7. Select the folder where you want the software to be installed. Click Next if you want to leave the current location unchanged (Recommended)

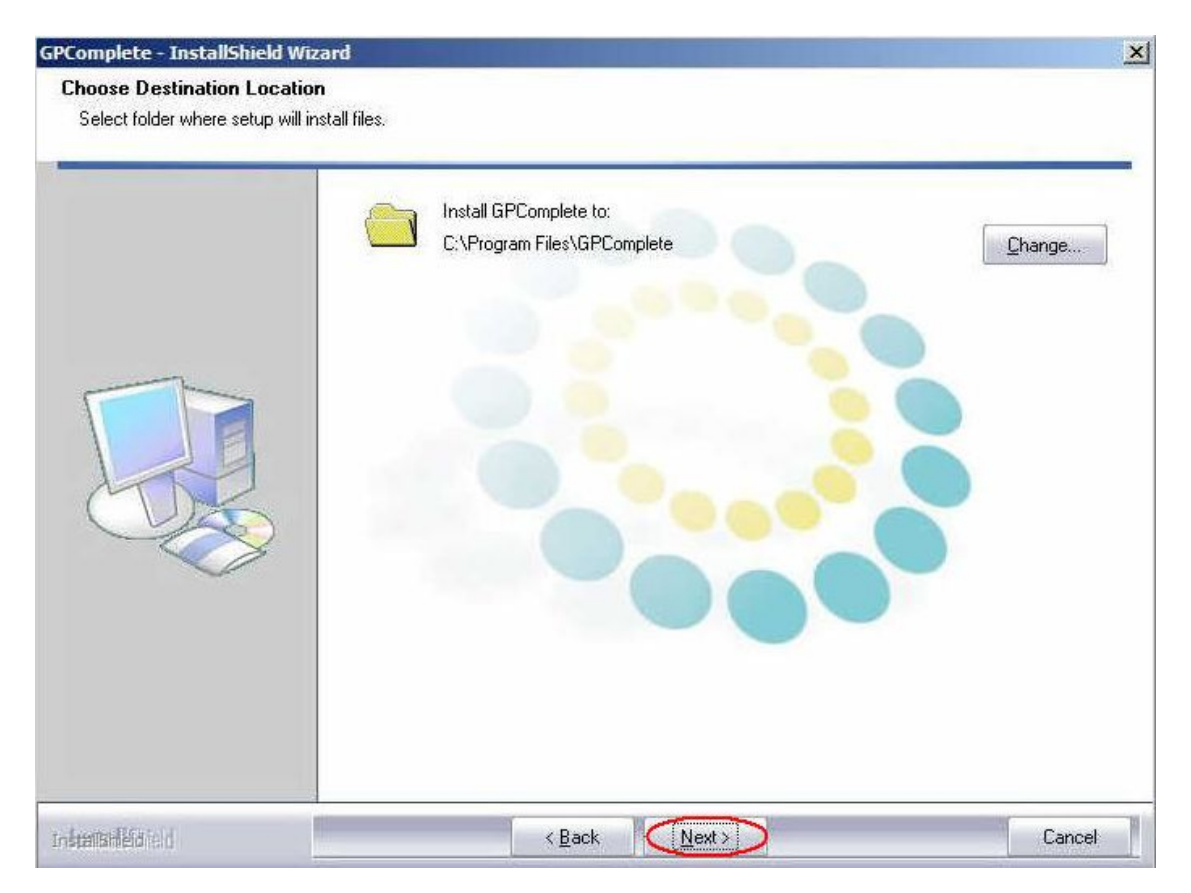

8. Click the Install button to begin the installation process.

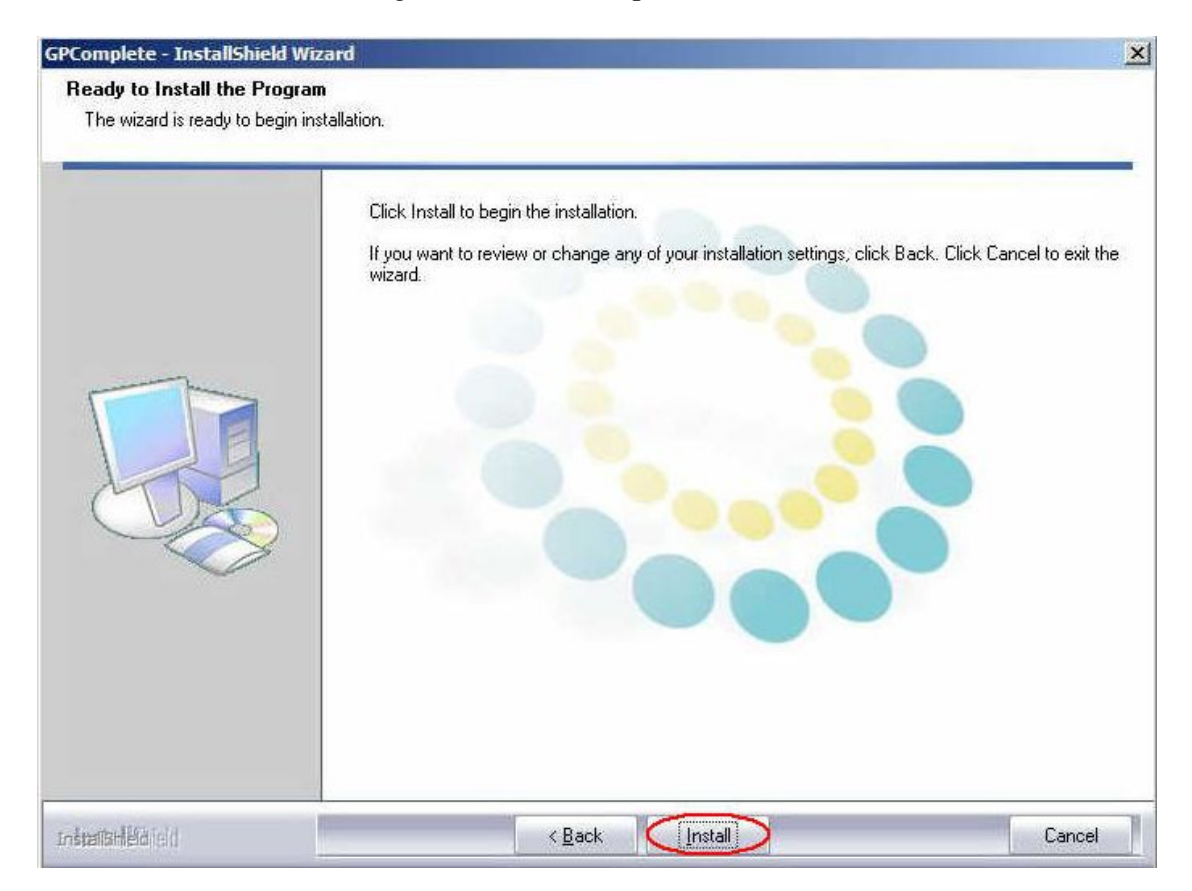

9. The installation progress bar will appear.

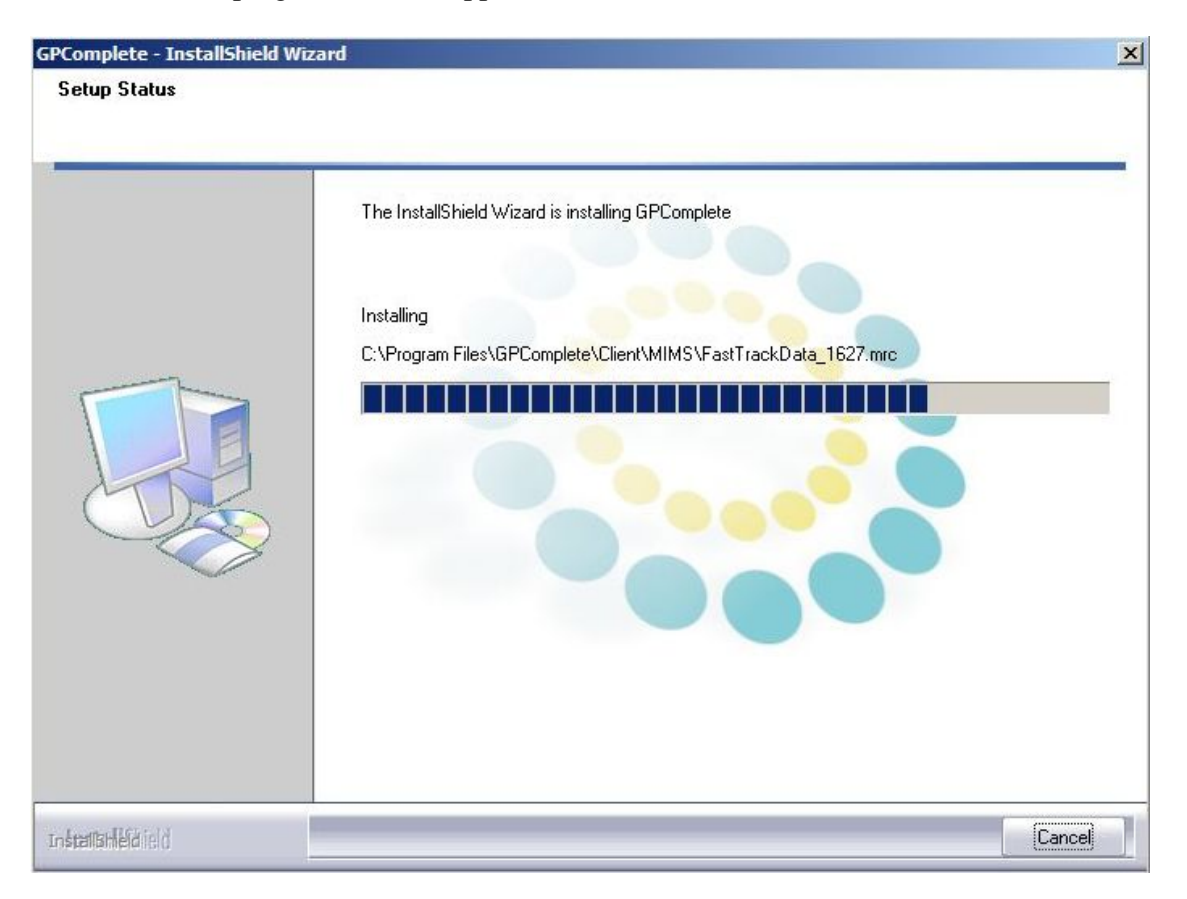

10. Skip this step if you are installing only the Client software (as selected by you in step 5). Choose the folder where you want to install the database. We recommend that the drive where you are installing the database should have at least 1 GB of free space.

| Complete - InstallShield<br>Database Folder                                                                                                    | Wizard                                  |        |
|----------------------------------------------------------------------------------------------------|-----------------------------------------|--------|
| Database Folder                                                                                                    | Please select a folder to copy database |        |
|                                                                                                    | Destination Folder<br>C:\GPCDATA\       | Browse |
| unitarie da la companya da la companya da l | < <u>B</u> ack <u>Next</u> >            | Cancel |

11. The installation of GPComplete is finished so click on Finish.

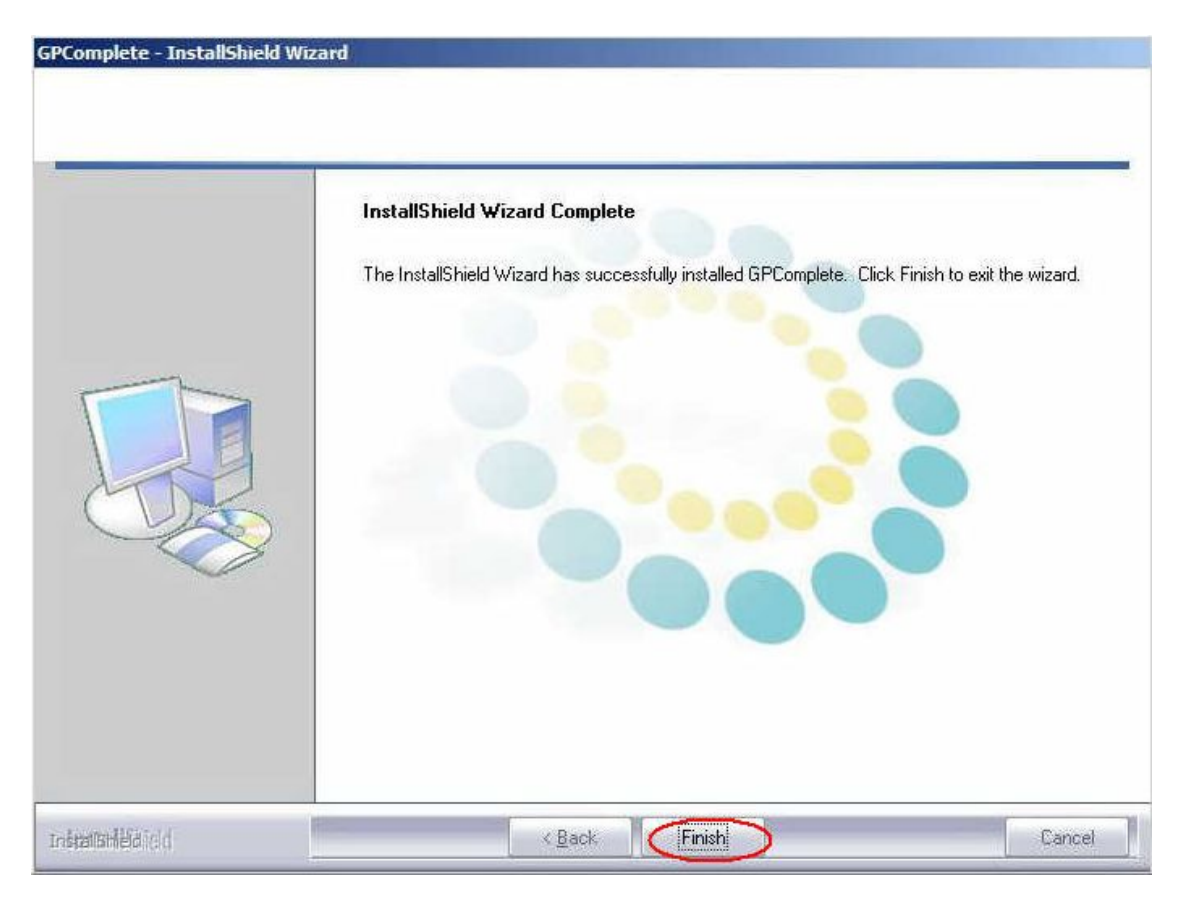

12. You will need to restart the machine for all the changes to take effect.

|                 | InstallShield Wizard Complete<br>Setup finished                                                                                                    |
|-----------------|----------------------------------------------------------------------------------------------------|
|                 | <ul> <li>Yes, I want to restart my computer now.</li> <li>No, I will restart my computer later.</li> <li>Please reboot the computer for GPComplete to complete installation. The program might not work unless you reboot</li> </ul> |
| Induminidential | <back cancel<="" finish="" td=""></back>                                                                                                    |